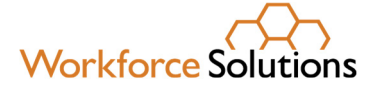

# Using the Learning Management System (LMS) – Supervisors & Training Liaisons

The Learning Management System (LMS) allows you to participate in eLearnings, register for live classes and webinars, and access a variety of resources. It also keeps a record of your training activities.

#### Navigation

When you launch the LMS, you will see the Home Page. From the Home Page, you can view **Live Courses** and **Self-Studies**. Live Courses are courses led by an instructor, virtually or in-person. Self-Studies are eLearnings you complete at your own pace.

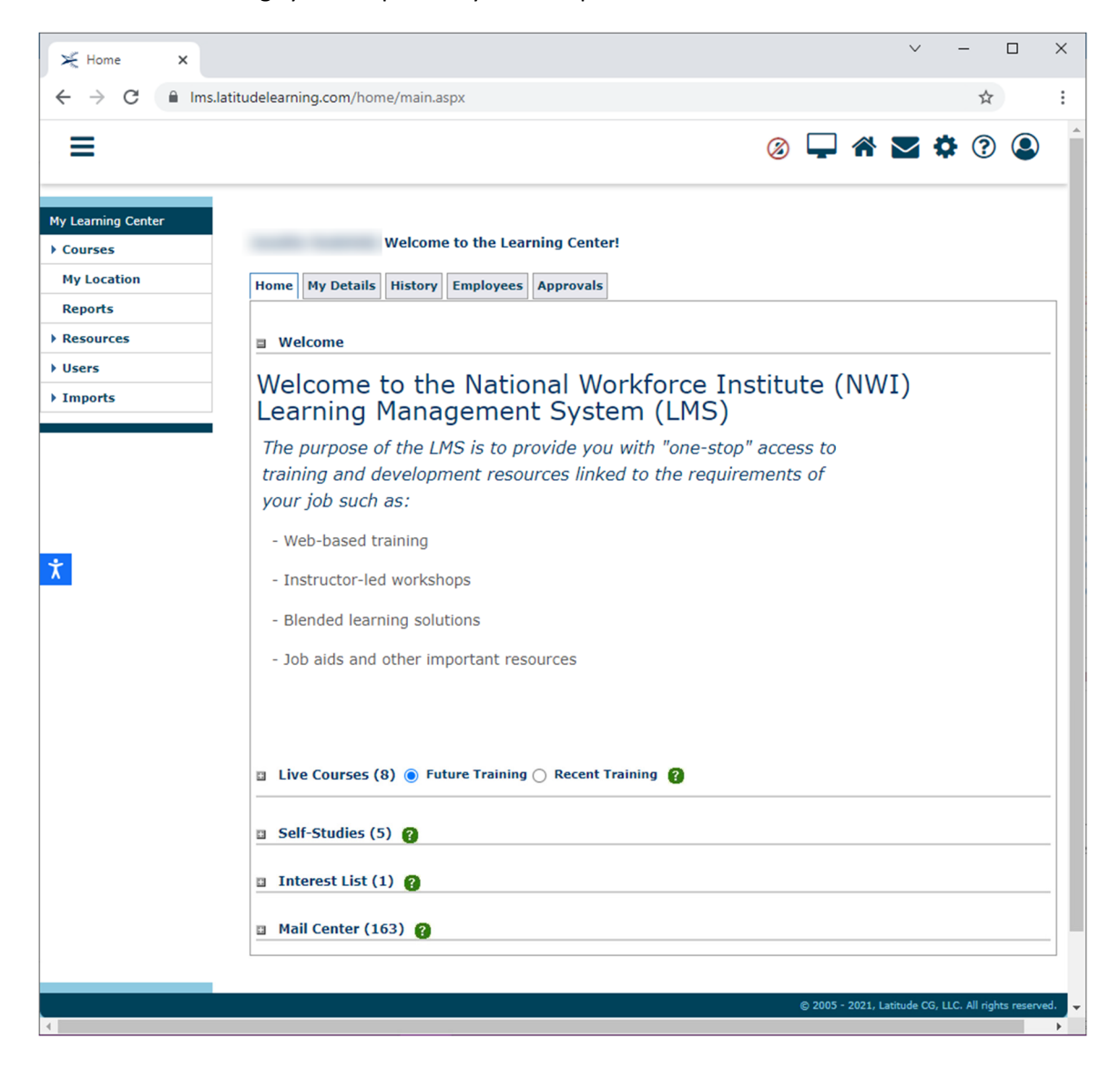

www.wrksolutions.com 1.888. 469.JOBS (5627)

Workforce Solutions is an equal opportunity employer/program. Auxiliary aids and services are available upon request to individuals with disabilities. (Please request reasonable accommodations a minimum of two business days in advance.) **Relay Texas:** 1.800.735.2989 (TDD) 1.800.735.2988 (voice) or 711

To view information about Live Courses, click the +. Any courses in which you are enrolled will be displayed.

|                                        |           |                                  | All dates are di     | splayed in the following format : (MM/DD/YYY) |
|----------------------------------------|-----------|----------------------------------|----------------------|-----------------------------------------------|
| Course Name                            | Status    | Meeting Times                    | Facility             | Action                                        |
| Creating a Collabrotive Culture Q&A    | Scheduled | 4/19/2021 9:00 AM - 11:00 AM CDT | WEB_NWILMS - Webinar | View Offering                                 |
|                                        |           |                                  |                      | Export to Calendar                            |
|                                        |           |                                  |                      | Cancel                                        |
| TAA Technical Assistance for Beginners | Scheduled | 4/27/2021 9:00 AM - 3:00 PM CDT  | WEB_NWILMS - Webinar | View Offering                                 |
|                                        |           | 4/28/2021 9:00 AM - 3:00 PM CDT  |                      | Export to Calendar                            |
|                                        |           |                                  |                      | Cancel                                        |
| Self-Studies (6) 👔                     | 1         |                                  | ,                    | ·                                             |
| 🗉 Interest List (1) 👔                  |           |                                  |                      |                                               |

To view enrolled Self-Studies, click the + sign. From here, you are able to launch the course in which you are enrolled.

| Self-Studies (6) 8                                             |          |             |                                       |                    |
|----------------------------------------------------------------|----------|-------------|---------------------------------------|--------------------|
|                                                                |          | All date    | es are displayed in the following for | mat : (MM/DD/YYYY) |
| Course Name                                                    | Status   | Status Date | Delivery Method                       | Action             |
| Recognizing and Addressing Employment Challenges               | Approved | 3/9/2021    | eLearning                             | Launch<br>Cancel   |
| Interpersonal Relationship Skills (e-learning)                 | Approved | 3/9/2021    | eLearning                             | Launch<br>Cancel   |
| Connecting the Dots: Homelessness and Employment (eLearning)   | Approved | 3/9/2021    | eLearning                             | Launch<br>Cancel   |
| Setting the Stage for Equal Opportunity at Workforce Solutions | Approved | 3/11/2021   | eLearning                             | Launch<br>Cancel   |
| Creating a Collaborative Culture - elearning                   | Approved | 3/11/2021   | eLearning                             | Launch<br>Cancel   |
| Elements Of Effective Communication (eLearning)                | Approved | 3/26/2021   | eLearning                             | Launch<br>Cancel   |

## My Details

The My Details tab allows you to change your work address, phone number, email address, and password.

| My Details This page can be used by a user with sufficient privileges | s to switch between their active profiles. To this, enter the appropriate location code in the location column and click the Activate Profile button. [*] indicates a required field. |
|-----------------------------------------------------------------------|----------------------------------------------------------------------------------------------------|
| Home My Details History Employees Approv                              | als                                                                                                    |
| General Information                                                   |                                                                                                    |
| Username :                                                            |                                                                                                    |
| * First Name :                                                        |                                                                                                    |
| * Last Name :                                                         |                                                                                                    |
| * Email :                                                             |                                                                                                    |
| * Preferred Language :                                                | English v                                                                                                    |
| Voice :                                                               |                                                                                                    |
| Mobile :                                                              |                                                                                                    |
| Fax :                                                                 |                                                                                                    |
| Affiliation :                                                         |                                                                                                    |
| Notes :                                                               |                                                                                                    |
| Street :                                                              | * (line 1) (line 2) (line 3)                                                                                                    |
| City :                                                                |                                                                                                    |

## History

The History tab allows you to view courses you have completed or courses in which you are enrolled. You can select from a variety of filters to refine your search. **Training Completed After** allows you to set a date for the beginning of your search.

- **Completions Only** will display only those courses that you have completed and passed.
- **Incomplete** will display courses in which you were enrolled but were not marked completed.
- **Cancelled Only** will display courses in which you were enrolled but cancelled prior to the date.
- Scheduled/Launched Only will display those courses in which you have been scheduled (Live Courses) or courses that have been Launched (eLearnings).
- All will display all courses in which you have been enrolled.

| lome  | My Details | History | Employees     | Approvals   |                                                                                                    |
|-------|------------|---------|---------------|-------------|----------------------------------------------------------------------------------------------------|
| ] Sea | rch        |         |               |             |                                                                                                    |
|       |            | Tra     | ining Complet | ted After : |                                                                                                    |
|       |            |         |               | Display :   | Completions Only (Pass) Cncomplete No Post Test/Ineligible/No Show/Fail Scheduled/Launched Only Equivalent Only All |
| Sea   | rch        |         |               |             |                                                                                                    |
|       |            |         |               |             | All dates are displayed in the following format : (MM/DD/Y                                                          |

# Employees

The Employees tab allows you to see all staff assigned to your location.

| Home My Details                                                                                                    | History Employees Approvals                                                                                                    |                 |                           |                  |                   |                                             |
|----------------------------------------------------------------------------------------------------|----------------------------------------------------------------------------------------------------|-----------------|---------------------------|------------------|-------------------|---------------------------------------------|
| Location Employees                                                                                                    | All Direct Reports   Goals     User Grou                                                                                                    | p Participation |                           |                  |                   | + Goal                                      |
| Position : < </td <td>All&gt;&gt; V Filter</td> <td></td> <td></td> <td></td> <td></td> <td></td>                                                                                                    | All>> V Filter                                                                                                    |                 |                           |                  |                   |                                             |
|                                                                                                    |                                                                                                    |                 |                           |                  |                   |                                             |
|                                                                                                    |                                                                                                    |                 |                           |                  | The character '#' | indicates the user's primary position code. |
| Page 1 of 2                                                                                                    |                                                                                                    | [               | Prev Page [1] 2 Next Page |                  |                   | Record 1-20 of 36                           |
| Username                                                                                                    | ▼ Name                                                                                                    | Department      | Position                  | Location         | Primary?          | Roles                                       |
| and the second second s | Manage Station                                                                                                    |                 | EMPLOYEE #                | BR Texas City CO | *                 | Student                                     |
|                                                                                                    | and the second second s |                 | EMPLOYEE #                | BR Texas City CO | *                 | Student                                     |
|                                                                                                    | International Contraction                                                                                                    |                 | SUPERVISOR #              | BR Texas City CO | *                 | Location Administrator                      |
|                                                                                                    | managers. "When                                                                                                    |                 | SUPERVISOR #              | BR Texas City CO |                   | Location Administrator                      |
|                                                                                                    | and the second                                                                                                    |                 | EMPLOYEE #                | BR Texas City CO | *                 | Student                                     |
|                                                                                                    | magnetic control                                                                                                    |                 | MANAGER #                 | BR Texas City CO | *                 | Location Manager                            |
|                                                                                                    | Contraction Contraction                                                                                                    |                 | EMPLOYEE #                | BR Texas City CO | *                 | Student                                     |
|                                                                                                    | The second second second second second second second second second second second second second second second se                                                                                                    |                 | B EMPLOYEE #              | BR Texas City CO | *                 | Student                                     |

From the list, you can select a staff member and see more information about his/her training history. Select a staff member by clicking on their name, and you will be taken to their Home Page.

| You are viewing: Yamileth Carballo - Username: YamilethC - Location: BRTEXASCITY     Return to My Employees                                                                                                    |
|----------------------------------------------------------------------------------------------------|
| *Note: All actions that you perform within the tabs below this yellow header will be applied to said user. Navigate outside of the tabbed structure to leave user's Home Page view. To perform an exact User Impersonation, navigate to Users => Search Users and then click the Impersonate button. |
| Jennifer Bridgeford, Welcome to the Learning Center!                                                                                                    |
| Home History                                                                                                    |
| U Welcome                                                                                                    |
| Welcome to the National Workforce Institute (NWI)<br>Learning Management System (LMS)                                                                                                    |
| The purpose of the LMS is to provide you with "one-stop" access to training and development resources linked to the requirements of your job such as:                                                                                                    |
| - Web-based training                                                                                                    |
| - Instructor-led workshops                                                                                                    |
| - Blended learning solutions                                                                                                    |
| - Job aids and other important resources                                                                                                    |
|                                                                                                    |
|                                                                                                    |
| Live Courses (U)   Future Training  Recent Training  Recent Training                                                                                                    |
| = Call Chudian (17)                                                                                                    |

From here, you can navigate to the staff member's **History** tab and view information about their enrollment and completion history.

| F My Training History This page lists the courses you have completed. First, search for one or more courses by filling in the criteria below and clicking Search. In the search results that appear, click Course Details for more information                | on about a course.         |
|----------------------------------------------------------------------------------------------------|----------------------------|
| You are viewing: Yamileth Carballo - Username: YamileithC - Location: BRTEXASCITY      Home History                                                                                                    | Return to My Employees     |
| ⊒ Search                                                                                                    |                            |
| Training Completed After :       Image: Completions Only (Pass)         Display : <ul> <li>Complete/Incomplete No Post Test/Ineligible/No Show/Fail</li> <li>Cancelled Only</li> <li>Scheduled/Launched Only</li> <li>Equivalent Only</li> <li>All</li> </ul> |                            |
| All dates are displayed in the follow                                                                                                    | ving format : (MM/DD/YYYY) |

When you are finished reviewing the staff member's information, click **Return to My Employees**.

#### Courses

The Courses area allows you to search for all courses, whether Live or Self-Studies. To access the Courses menu, open the Courses section of the left navigation section as shown below. Click on **Search Courses**.

| My Learning Center |
|--------------------|
| ▼ Courses          |
| Search Courses     |
| Search Offerings   |
| Training Calendar  |
| My Location        |
| Reports            |
| Resources          |
| • Users            |
| Imports            |
|                    |

You can utilize the Keyword section and type a word in the course for which you are searching. If you are searching for Helping People Find Jobs, for example, type Helping in the Keyword section.

| To search for a course, enter your search criteria and click. Search. From the list of courses that displays, you can click the course name to view detailed information about the course.           Keyword :                                                                                                    | 🛛 Course Catalog                                             |                                                                                                    |
|----------------------------------------------------------------------------------------------------|--------------------------------------------------------------|----------------------------------------------------------------------------------------------------|
| Keyword :       Helping       Q         (Course Code, Name, Description and Notes)       Image: Course Code :       Image: Course Code :         Image: Course Code :       Image: Course Code :       Image: Course Code :         (Hold CTRL to select multiple items)       Image: Course Code :       Image: Course Code :         Major :       Major :       Image: Course Code :       Image: Course Code :         (Hold CTRL to select multiple items)       Image: Course Code :       Image: Course Code :         (Hold CTRL to select multiple items)       Image: Course Code :       Image: Course Code :         (Hold CTRL to select multiple items)       Course Course C                                                                                                    | To search for a course, enter your search criteria and click | Search. From the list of courses that displays, you can click the course name to view detailed information about the course. |
| Filter  Course Code:  Catalog: ONONUSe  WU Archive Workforce Solutions Gulf Coast Test  (Hold CTRL to select multiple items)  NATIONAL WORKFORCE INSTITUTE Shared Major  (Hold CTRL to select multiple items)  Delivery Method: Classroom Classroom C | Keyword : [H<br>(Course Code, Name, Description and Notes)   | telping Q                                                                                                    |
| Course Code :                                                                                                    | ∎ Filter                                                     |                                                                                                    |
| Catalog:       DoNotUse<br>NWI Archive<br>WI Archive<br>ZTest         Major:       NATIONAL WORKFORCE INSTITUTE Shared Major         (Hold CTRL to select multiple items)       NATIONAL WORKFORCE INSTITUTE Shared Major         Delivery Method:       Assessment<br>Classroom<br>Course Group<br>Steff-Study         Status:       Active<br>Inactive<br>Doth         Tuition:       Paid<br>Free                                                                                                    | Course Code :                                                |                                                                                                    |
| Major :       NATIONAL WORKFORCE INSTITUTE Shared Major (Hold CTRL to select multiple items)         Delivery Method :       Assessment (Classroom eLearning Self-Study elearning Self-Study elearning Self-Stu                                                                           | Catalog :<br>(Hold CTRL to select multiple items)            | DoNotUse<br>NWI Archive<br>Workforce Solutions Gulf Coast<br>ZTest                                                           |
| Delivery Method :       Assessment<br>Classroom<br>Course Group<br>eLearning<br>Self-Study         Status : <ul> <li>Active<br/>Data</li> <li>Both</li> </ul> Tuition :       Paid<br>Free                                                                                                    | Major :<br>(Hold CTRL to select multiple items)              | NATIONAL WORKFORCE INSTITUTE Shared Major                                                                                    |
| Status:  Active Inactive Both Tuition: Paid Free                                                                                                    | Delivery Method :<br>(Hold CTRL to select multiple items)    | Assessment<br>Classroom<br>Course Group<br>eLearning<br>Self-Study                                                           |
| Tuition: O Paid                                                                                                    | Status :                                                     | Active     Inactive     Both                                                                                                 |
| Both                                                                                                    | Tuition :                                                    | <ul> <li>Paid</li> <li>Free</li> <li>Both</li> </ul>                                                                         |

Press enter, and all courses associated with "Helping" will appear as shown below.

| Course        | Course Catalog                                                                                                    |                 |         |        |                                |  |  |
|---------------|----------------------------------------------------------------------------------------------------|-----------------|---------|--------|--------------------------------|--|--|
| To search for | a course, enter your search criteria and click Search. From the list of courses that displays, you can click the course name to view detailed information about the c                                                                           | ourse.          |         |        |                                |  |  |
| (Co           | Keyword : Helping Q<br>urse Code, Name, Description and Notes)                                                                                                    |                 |         |        |                                |  |  |
| B Filter      |                                                                                                    |                 |         |        |                                |  |  |
| Page 1 of 2   | Prev Page [1] 2 Next Page                                                                                                    |                 |         |        | Record 1-15 of 23              |  |  |
| Code          | Course                                                                                                    | Delivery Method | Tuition | Status | Action                         |  |  |
| BJS-HPBC      | Beyond Job Search-Helping People Build Careers<br>8 credit(s) 8 hour(s)<br>The focus of this workshop is to teach staff how to recognize when a customer would benefit from other career advice beyond job search. Topics                       | Classroom       | 0.00    | Active | View Offerings<br>Add Interest |  |  |
| 103199        | Helping People Find Jobs<br>16 credit(s) 16 hour(s)<br>This is the classroom-portion of the blended course Helping People Find Jobs. In this workshop participants will learn: • How to apply principles                                        |                 |         |        |                                |  |  |
| HPFJ-ELRN     | Helping People Find Jobs (e-learning)<br>1 credit(\$)                                                                                                    | eLearning       | 0.00    | Active | Enroll<br>Enroll Others        |  |  |
| HPFJ-8 HRS    | Helping People Find Jobs (Virtual)8 Hours<br>8 credit(s) 8 hour(s)                                                                                                    | Classroom       | 0.00    | Active | View Offerings<br>Add Interest |  |  |
| 060914        | Evaluating Job Readiness (e-learning)<br>1 credit(s) 1 hour(s)<br>Part of the Working with Job Ready Customers Series, this brief online segment is a quick guide to help you determine whether a job seeker is ready to                        | eLearning       | 0.00    | Active | Enroll<br>Enroll Others        |  |  |
| CD1HE         | Connecting the Dots: Homelessness and Employment (eLearning)<br>1 credit(s) 1 hour(s)<br>The purpose of this e-learning is to provide an overview of what causes homelessness, the challenges of finding a job while experiencing homelessness, | eLearning       | 0.00    | Active | Enroll<br>Enroll Others        |  |  |
| 651627        | Dealing with Criminal Backgrounds - Practicum<br>4 credit(s) 4 hour(s)<br>The purpose of this workshop is to teach participants how to help job seekers effectively deal with a criminal background during their work search                    | Classroom       | 0.00    | Active | View Offerings<br>Add Interest |  |  |

From here, you can click **View Offerings** or click **Add Interest** to add them to your Interested list (Live Courses) or **Enroll** (Self-Studies). You may also **Enroll Others** from this screen. To Enroll Others, click the button **Enroll Others** within the course. The Enroll Others screen will open as shown below.

| Evaluating Job Readiness (e-learning)<br>Course Code: 060914 Tuition: 0.00 USD |                      |               |               |               |       |               |  |
|--------------------------------------------------------------------------------|----------------------|---------------|---------------|---------------|-------|---------------|--|
| Details                                                                        | General              | Prerequisites | Equivalencies | Update/Series | SCORM | Enroll Others |  |
| Quick Er                                                                       | roll Batch           | Enroll        |               |               |       | ·             |  |
| Enter up to 100 usernames separated by commas to enroll users in the course.   |                      |               |               |               |       |               |  |
|                                                                                |                      |               |               |               |       |               |  |
|                                                                                | or Choose Student(s) |               |               |               |       |               |  |
|                                                                                |                      |               |               | //            |       |               |  |
| Submi                                                                          | t and Contin         | nue           |               |               |       |               |  |

Click **Choose Students**. In the User Picker screen, you may enter a username, a last name, or a first name. Populate the fields and press enter. If you enter no filters, all users from your location will show.

| Jser Picker                                    |                                                                                                    |
|------------------------------------------------|----------------------------------------------------------------------------------------------------|
| search for users usir<br>n you are finished ch | g the simple search or advanced search and click Search. From the list generated, click Add for the appropriate user and that user will appear in your User Basket. |
| User Basket                                    | ■ Search                                                                                                    |
|                                                | Username :                                                                                                    |
|                                                | OR                                                                                                    |
|                                                | Name Filters                                                                                                    |
|                                                | Last Name : Test                                                                                                    |
| Check Out                                      | First Name :                                                                                                    |
| Clear Basket                                   | Location/Location Filters                                                                                                    |
| Cancer                                         | Location Code : or Choose a location                                                                                                    |
|                                                | OR                                                                                                    |
|                                                | Company: NATIONAL WORKFORCE INSTITUTE V                                                                                                    |
|                                                | Business Unit : << <all>&gt; v</all>                                                                                                    |
|                                                | Division : 🗸                                                                                                    |
|                                                | Location : 🗸                                                                                                    |
|                                                | Department : < <aii>&gt; •</aii>                                                                                                    |
|                                                | Other Filters                                                                                                    |

The search results screen will open. From this screen, click the **Add** button next to the users you wish to enroll. Once the user is added, click C**heck Out**.

| E User Picker                                                                                                    |                                                               |                                       |                       |                         |              |     |  |  |  |
|----------------------------------------------------------------------------------------------------|---------------------------------------------------------------|---------------------------------------|-----------------------|-------------------------|--------------|-----|--|--|--|
| First search for users using the simple search or advanced search and dick Search. From the list generated, dick Add for the appropriate user and that user will appear in your User Basket.<br>When you are finished choosing users, dick Check Out. |                                                               |                                       |                       |                         |              |     |  |  |  |
| User Basket                                                                                                    | User Basket                                                   |                                       |                       |                         |              |     |  |  |  |
| Tester, Test X                                                                                                    | lester, Test                                                  |                                       |                       |                         |              |     |  |  |  |
|                                                                                                    | Please Note: Time taken to A                                  | add All users is dependent on the nur | nber of users in Sear | ch Results.             |              |     |  |  |  |
|                                                                                                    | The character '#' indicates the user's primary Location code. |                                       |                       |                         |              |     |  |  |  |
|                                                                                                    | ▼ Name                                                        | Username                              | Location Code         | Add                     |              |     |  |  |  |
|                                                                                                    | Tester, Test                                                  | SUPERVISOR #                          | Student               | test_administrator_99   | H-GACBOARD # | Add |  |  |  |
|                                                                                                    | TestLiaison, NWI                                              | TRAINING LIAISON #                    | Administrator         | latadmin_nwitestliaison | H-GACBOARD # | Add |  |  |  |
|                                                                                                    | TestManager, NWI                                              | MANAGER #                             | Student               | latadmin_nwitestmanager | H-GACBOARD # | Add |  |  |  |
| Check Out                                                                                                    | teststudent, nwi                                              | EMPLOYEE #                            | Student               | latadmin_nwiteststudent | H-GACBOARD # | Add |  |  |  |
| Clear Basket                                                                                                    |                                                               |                                       |                       |                         |              |     |  |  |  |
| Cancel                                                                                                    | TestSupervisor, NWI                                           | SUPERVISOR #                          | Student               | latadmin_testsupervisor | H-GACBOARD # | Add |  |  |  |

After clicking Check Out, you will return to the Enroll Others screen. Click **Submit and Continue**. In the next screen, click the box next to the students you wish to enroll and click **Submit**, or you may click **Return to Add Students** if you wish to enroll more users.

| Enroll (                                                                       | Enroll Others                 |                      |                    |                     |              |                                                          |                                |                                |  |
|--------------------------------------------------------------------------------|-------------------------------|----------------------|--------------------|---------------------|--------------|----------------------------------------------------------|--------------------------------|--------------------------------|--|
| Evaluating Job Readiness (e-learning)<br>Course Code: 060914 Tuition: 0.00 USD |                               |                      |                    |                     |              |                                                          |                                |                                |  |
| Details                                                                        | Gener                         | al Prerequisites     | Equivalencies      | Update/Series       | SCORM        | Enroll Others                                            |                                |                                |  |
| Confirm 1                                                                      | the enro                      | Ilment selections be | low and click the  | Submit link to cont | inue. The c  | haracter '#' indicates the user's primary Location code. |                                |                                |  |
| Add                                                                            | Student Name                  |                      |                    | Username            |              | Location Code                                            | Eligibility                    |                                |  |
|                                                                                |                               |                      |                    |                     |              |                                                          |                                |                                |  |
|                                                                                | Tester, Test                  |                      |                    | test_administrator  | _99 Chang    | ge Student?                                              | H-GACBOARD                     | Student is eligible to enroll. |  |
|                                                                                | TestLiaison, NWI              |                      | latadmin_nwitestli | aison Char          | nge Student? | H-GACBOARD                                               | Student is eligible to enroll. |                                |  |
| Subm                                                                           | Submit Return to Add Students |                      |                    |                     |              |                                                          |                                |                                |  |

You will receive a message that the students were enrolled successfully. From here, you may add more students or stop enrolling.

| Enroll Others                                                                  |                              |               |               |  |  |  |
|--------------------------------------------------------------------------------|------------------------------|---------------|---------------|--|--|--|
| Evaluating Job Readiness (e-learning)<br>Course Code: 060914 Tuition: 0.00 USD |                              |               |               |  |  |  |
| Details General Prerequisites Equivalencies Updat                              | e/Series SCORM Enroll Others |               |               |  |  |  |
| ✓ Add s                                                                        | Successful                   |               |               |  |  |  |
| The following users were successfully enrolled for this course:                |                              |               |               |  |  |  |
| Student Name                                                                   | Username                     | Location Code | <u>Status</u> |  |  |  |
| Tester, Test                                                                   | test_administrator_99        | H-GACBOARD    | □ Scheduled   |  |  |  |
| TestLiaison, NWI                                                               | latadmin_nwitestliaison      | H-GACBOARD    | Scheduled     |  |  |  |
| Return to Add Students                                                         |                              |               |               |  |  |  |

## Offerings

The Offerings area allows you to search for all courses, whether Live or Self-Studies, which are currently scheduled or have already taken place. To access the Offerings menu, open the **Offerings** section of the left navigation section as shown below. Click **Search Offerings**.

| My Learning Center |  |
|--------------------|--|
| ▼ Courses          |  |
| Search Courses     |  |
| Search Offerings   |  |
| Training Calendar  |  |
| My Location        |  |
| Reports            |  |
| Resources          |  |
| • Users            |  |
| • Imports          |  |
|                    |  |

In the Search Offerings section, enter a date range and click Enter.

| 🖀 Search Offerings                                          |                                                                                                    |  |  |  |  |  |  |
|-------------------------------------------------------------|----------------------------------------------------------------------------------------------------|--|--|--|--|--|--|
| Search for offerings using any combination of the following | riteria and click Search. Date Range is required if Offering Number is not specified. An asterisk[*] indicates a required field. |  |  |  |  |  |  |
| ⊒ Search                                                    |                                                                                                    |  |  |  |  |  |  |
| Offering Number:                                            | Go to Offering                                                                                                    |  |  |  |  |  |  |
|                                                             | )R                                                                                                    |  |  |  |  |  |  |
| *Start Date:<br>(MM/DD/YYYY)                                | 4/9/2021                                                                                                    |  |  |  |  |  |  |
| End Date:<br>(MM/DD/YYYY)                                   | 4/30/2021                                                                                                    |  |  |  |  |  |  |
| Additional Filters                                          |                                                                                                    |  |  |  |  |  |  |
| Search                                                      |                                                                                                    |  |  |  |  |  |  |

From the Results screen, you may **Enroll** yourself in an offering or **Enroll Others** by clicking the appropriate button. Enroll others as described in the **Search Courses** section above.

| Roster Enroll Students                                                                                                    |
|----------------------------------------------------------------------------------------------------|
| Enter Usernames or click the Choose Student(s) link to choose users via search results. Clicking Interest List will allow adding student's by interest.                                                                                    |
| Counselor Notes (Virtual)<br>Offering Number: 25545                                                                                                    |
| Course Code Car-V Initiation Code:<br>Offering Status: Open Instructor(s):<br>Penalty Fees Late Cancel: 50.00 No Show: 50.00 Incligible: \$0.00 Incomplete: \$0.00<br>= Facility: Web_will/bs: Vebiar = Seats Used/Max Enrollment: 31 / 75 |
| Meetings: 4/21/2021 9:00 AM - 11:00 AM CDT      Roster Detail Enroll Students Cancel Students Substitute Students Process Roster Print Roster Record Attendance Waive Fees                                                                 |
| Uick Erroll Bath Erroll                                                                                                    |
| Add By: Username   Interest List                                                                                                    |
| Enter up to 100 usernames separated by commas to enroll users in the course.                                                                                                    |
| or Choose Student(s)                                                                                                    |
| Submit and Continue                                                                                                    |

The **Roster Details** tab will show users at your location who are enrolled in the course.

| ■ Roster Details                                                                                                    |                           |                   |           |       |  |  |  |  |
|----------------------------------------------------------------------------------------------------|---------------------------|-------------------|-----------|-------|--|--|--|--|
| View the list of students in an offering by status: scheduled, waitlisted, pending approval and cancelled from the offering. Select the '+' icon where available for additional information.                                                                                                    |                           |                   |           |       |  |  |  |  |
| Business Writing Q&A Offering Number: 25640 Course Code BV Q&A Tuition 0.00 Offering Status Open Instructor(s): Penalty Fees Late Cancel: \$0.00 No Show: \$0.00 Incomplete: \$0.00 Facility: Webland ID Seato Used/Max Enrollment: 21 / 1 Meetings: 4/13/2021 9:00 AM - 11:00 AM CDT                                                                                                    |                           |                   |           |       |  |  |  |  |
| Roster Detail         Enroll Students         Cancel Students         Substitute Students         Process Roster                                                                                                    | Print Roster Record Atte  | ndance Waive Fees |           |       |  |  |  |  |
| Show : Scheduled Students   Waitlisted Students   Pending Students   Cancelled                                                                                                    | Students                  |                   |           |       |  |  |  |  |
| Scheduled Students                                                                                                    |                           |                   |           |       |  |  |  |  |
| Name                                                                                                    | ID                        | Location Code     | Status    | Notes |  |  |  |  |
| and the second second s |                           | BRTEXASCITY       | Scheduled |       |  |  |  |  |
| press, see                                                                                                    |                           | BRTEXASCITY       | Scheduled |       |  |  |  |  |
| prese laures lines terms                                                                                                    |                           | BRTEXASCITY       | Scheduled |       |  |  |  |  |
| anna Mas                                                                                                    |                           | BRTEXASCITY       | Scheduled |       |  |  |  |  |
| Waitlisted Students                                                                                                    | Waitlisted Students       |                   |           |       |  |  |  |  |
| There are no results to display.                                                                                                    |                           |                   |           |       |  |  |  |  |
| Pending Students                                                                                                    | Pending Students          |                   |           |       |  |  |  |  |
|                                                                                                    | There are no results to d | isplay.           |           |       |  |  |  |  |

#### Users

The Users area allows you to search for users to update their information. To access the Users section, open **Users** and click **Search Users** in the left navigation area as shown.

| My Learning Center |
|--------------------|
| • Courses          |
| My Location        |
| Reports            |
| • Resources        |
| ▼ Users            |
| Search Users       |
| • Imports          |
|                    |

In the User box, begin typing the name of the User. As you type, users will appear. Click on the name of the user; <u>do NOT press enter</u>. On the next screen, click **Edit User Account**.

|   | search Users                                                                                                    |               |
|---|----------------------------------------------------------------------------------------------------|---------------|
| 1 | To find a user, you can search by filling out several criteria, and then clicking Search. From the list that is generated, you can view or edit a user's profile by clicking the appropriate Edit User Account link. |               |
| 1 |                                                                                                    |               |
|   | User: test_administrator_99   Edit User Account Edit User Profiles Impersonate                                                                                                    |               |
|   |                                                                                                    |               |
|   | Use classic                                                                                                    | <u>search</u> |

On the **General Info** tab, you may edit their password or edit their address, phone, or email.

# User General Information

Edit General Information: The form below can be used to add or edit information on a specific user. [\*] indicates a required field

| Username: E-mail:             |                                           |
|-------------------------------|-------------------------------------------|
| Details General Info Profiles |                                           |
| General Information           |                                           |
| Username :                    |                                           |
| * First Name :                |                                           |
| * Last Name :                 |                                           |
| * Email :                     |                                           |
| * Preferred Language :        | English 🗸                                 |
| User Image :                  |                                           |
| Password :                    |                                           |
| Confirm Password :            |                                           |
| Generate Password :           | Auto-generate a new password              |
| Prompt Password Reset :       | User should change password on next login |
| Additional Information        |                                           |
| Voice                         | :                                         |

#### Resources

The Resources area allows you search for and access a variety of Resources. To access the Resources area, click on **Resources** in the left navigation area. You may **Search Resources** or **Search Categories**.

In the Search Resources area, enter a keyword and press **Enter.** If you leave the Keyword area blank and just search, all Resources will appear.

| My Learning Center |
|--------------------|
| Courses            |
| My Location        |
| Reports            |
| Resources          |
| Search Resources   |
| Search Categories  |
| • Users            |
| • Imports          |

| F Search Resources                                                   |               |        |                   |
|----------------------------------------------------------------------|---------------|--------|-------------------|
| The fields below can be used to search for a resource.               |               |        |                   |
| Search                                                               |               |        |                   |
|                                                                      |               |        |                   |
| Page 1 of 1                                                          |               |        | Record 1-49 of 49 |
| ▼ Resource Name                                                      | Resource Type | Status | Action            |
| Assessing Customer's Job Search Tools                                | File          | Active |                   |
| Coaching Plan                                                        | File          | Active |                   |
| Facilitator Tips                                                     | File          | Active |                   |
| Getting the Most Out of WS Online Training                           | File          | Active |                   |
| Guide for Supervisors - Counselor Notes                              | File          | Active |                   |
| Guide for Supervisors - TWIST Basics                                 | File          | Active |                   |
| Latitude Learning Users Guide for Students                           | Link          | Active |                   |
| LatitudeLearning.com Getting Started Guide for Portal Administrators | Link          | Active |                   |
| LatitudeLearning.com LMS Customization Guide                         | Link          | Active |                   |
| Module 1 - A Targeted Plan                                           | File          | Active |                   |
| Module 2 - Job Readiness Toolkit                                     | File          | Active |                   |
| Module 3 - Sharpening Your Interviewing Skills                       | File          | Active |                   |
| Module 4 - Closing the Deal                                          | File          | Active |                   |
| Module: Tell Me About Yourself / 30 second Commercial                | File          | Active |                   |
| NWI Learning Management System (LMS) Quick Start                     | File          | Active |                   |
| Occuration Ad Has Bonart Tab Aid                                     | File          | Activo |                   |

To access a Resource, click the white arrow on the right. The Resource will download to your computer and will normally be found in your Downloads folder.